# How to make changes in my Online Learning Agreement

#### 1st case: You received a notification of rejection by email

on your student email account requiring you to make changes in your OLA. Follow instructions of the email.

# 2<sup>nd</sup> case: You want to make changes before or during the 1<sup>st</sup> month of your stay

## Login to learning-agreement.eu, go to 'My learning agreements' and click on 'Apply changes'

| Universite du<br>Luxembourg | Signed by both coordinators | Thu, 01/26/2023 - 08:37                                 | Apply<br>Changes                                                                |
|-----------------------------|-----------------------------|---------------------------------------------------------|---------------------------------------------------------------------------------|
|                             |                             |                                                         | Download P<br>History                                                           |
|                             | Universite du<br>Luxembourg | Universite du Signed by both coordinators<br>Luxembourg | Universite du Signed by both coordinators Thu, 01/26/2023 - 08:37<br>Luxembourg |

## Go to step 2. Sending Mobility Programme changes

#### And Final LA Table A2. Click on Add Component Final Table A2

| inal LA Table A2                             |                                 |                                     |                         |  |
|----------------------------------------------|---------------------------------|-------------------------------------|-------------------------|--|
| lo Component added yet.                      |                                 |                                     |                         |  |
| Add Component Final Table A2                 |                                 |                                     |                         |  |
|                                              |                                 |                                     |                         |  |
| /eb link to the course catalogue at th       | e Sending Institution describin | ng the learning outcomes: [web lin] | k to the relevant info] |  |
|                                              |                                 |                                     |                         |  |
| nis must be an external URL such as http://e | ample.com.                      |                                     |                         |  |
| 1 10                                         |                                 |                                     |                         |  |

You will be able to add or delete components/courses. In both cases, complete the field '**reason change**'. *Important: Table B should never be changed*.

If you want to make changes of virtual components in Table C, you should proceed in the same way as for Table A (see above).

Do not forget to sign and submit again your modified OLA for approval; you will be notified when it will be signed by both coordinators